## Ingrese a la página de AFIP: www.afip.gob.ar

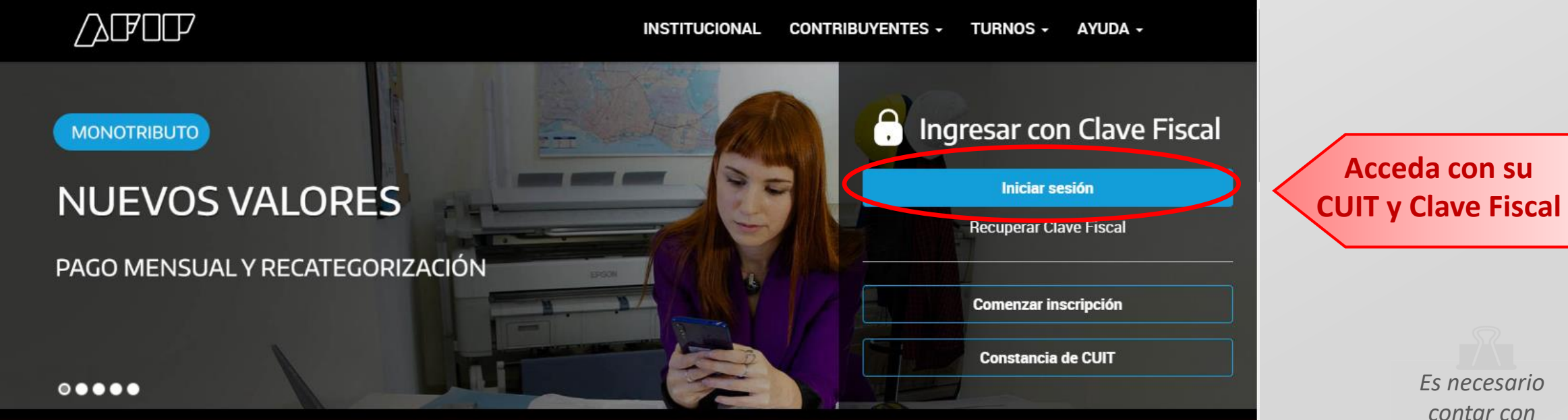

Es necesario contar con NIVEL DE SEGURIDAD 3

#### En el panel de búsqueda, ingresar "e-servicios SRT" y hacer click en "agregar"

|    | POR POR                                       |                              |                             |                                |                                                            |  |
|----|-----------------------------------------------|------------------------------|-----------------------------|--------------------------------|------------------------------------------------------------|--|
| \$ | Estado de<br>cuenta                           | Registro Único<br>Tributario | Presentaciones<br>Digitales | Administrador<br>de relaciones | Domicilio Fiscal<br>Electrónico<br>No tenés notificaciones |  |
| έQ | ué necesitás?   Bu                            | uscá trámites y servicios    |                             |                                | Q                                                          |  |
|    |                                               |                              |                             |                                |                                                            |  |
|    | e-ser                                         |                              |                             |                                | Q                                                          |  |
|    | e-Servicios SRT<br>Sistema de Ventanilla Elec | tronica                      |                             |                                | Agregar                                                    |  |

#### En caso de ser necesario, para finalizar deberá ingresar nuevamente con su CUIT y Clave Fiscal

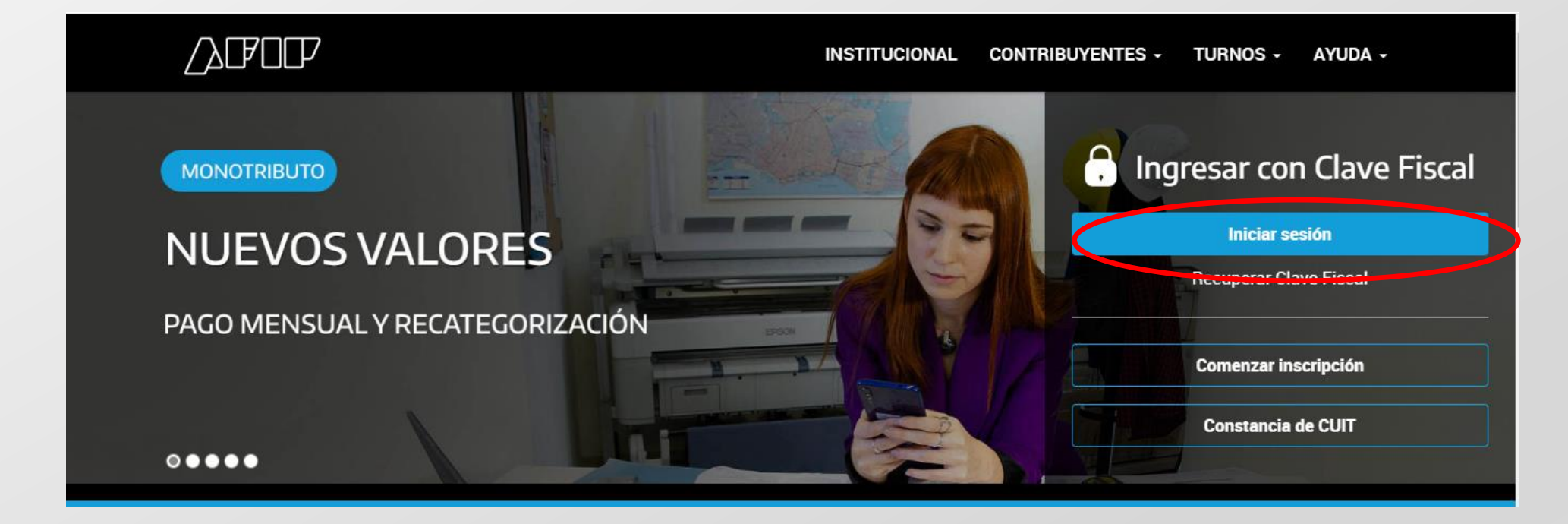

#### En su listado de Servicios Habilitados, podrá visualizar E-Servicios SRT

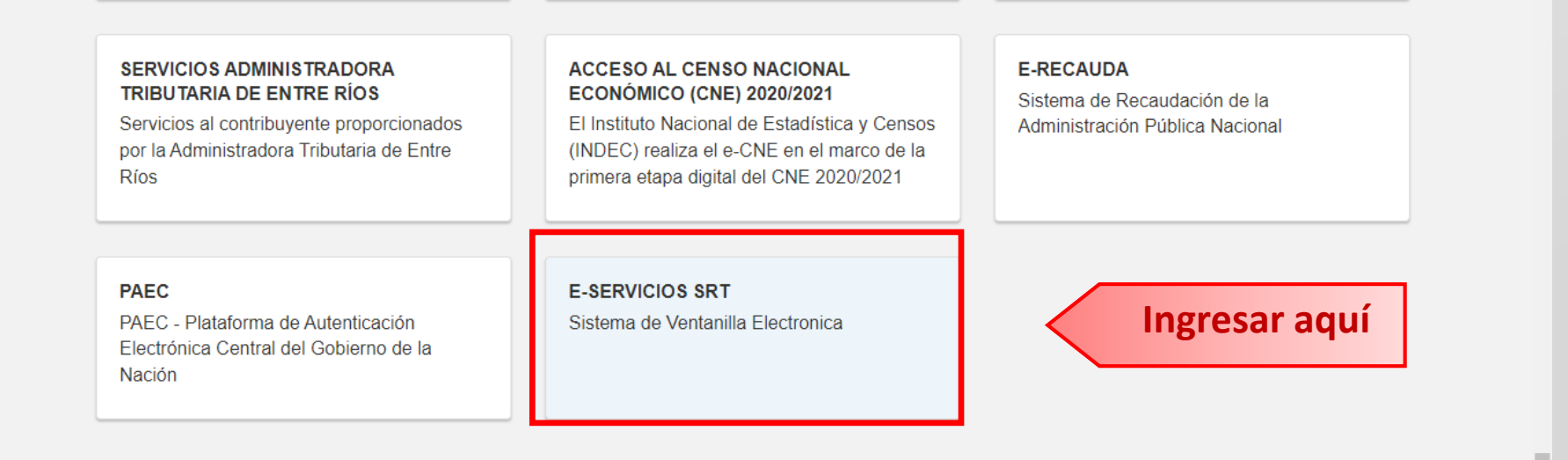

#### Para completar la registración, debe ingresar sus datos de contacto

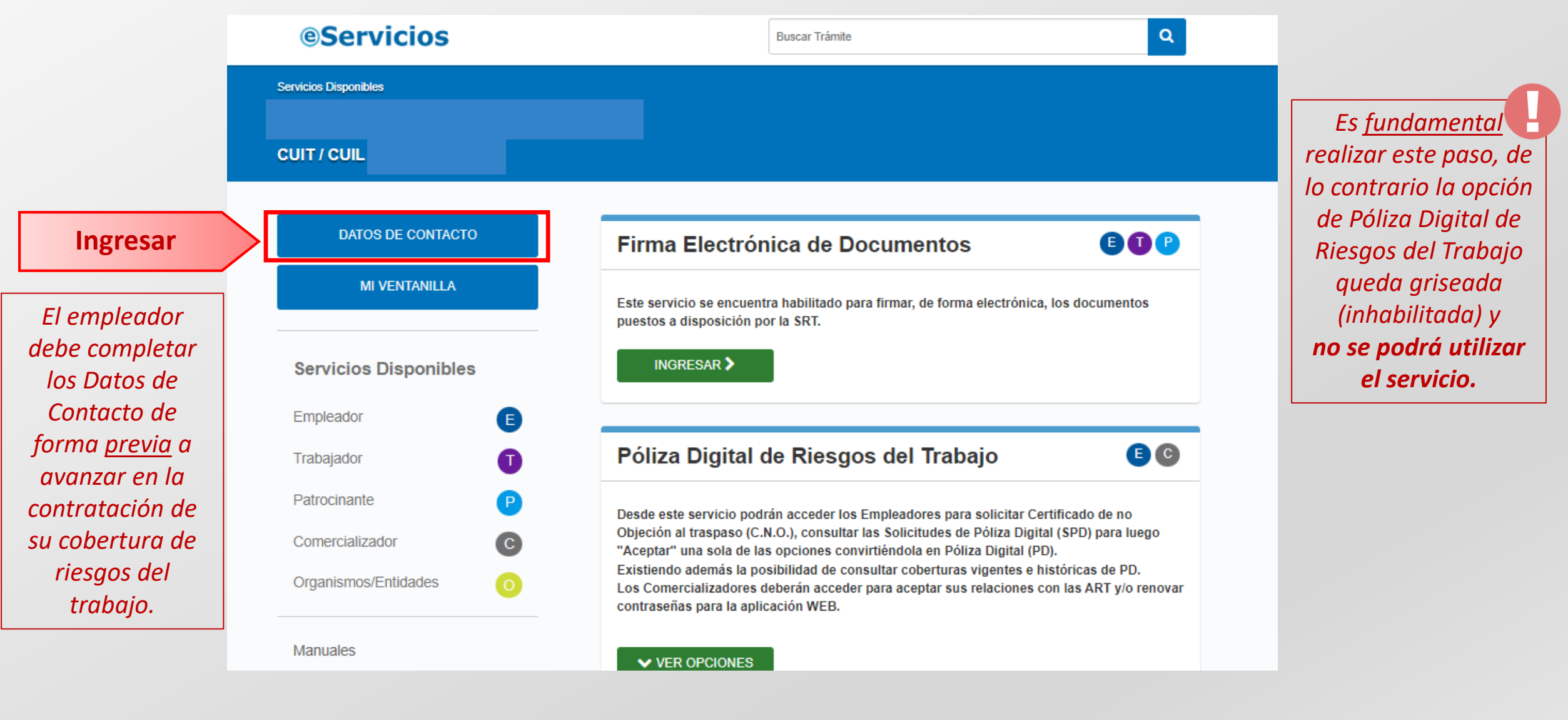

#### Complete todos sus datos, luego guárdelos y acepte la confirmación

| Datos Personales                                |                              |                           |
|-------------------------------------------------|------------------------------|---------------------------|
| Cult/Cull                                       |                              |                           |
| Denominación / Nombre y Apellido                |                              |                           |
| Telefono Fijo                                   |                              | Es necesario mantener     |
| Incluí el <u>código de área</u> de tu localidad |                              | actualizados sus datos de |
| 0 Codigo de Area                                | Número de Teléfono           | contacto a informar       |
| " Este campo es obligatorio.                    | * Este campo es obligatorio. |                           |
| Teléfono Movil                                  |                              | cualquier modificación    |
| Incluí el <u>código de área</u> de tu localidad |                              | apenas ocurra.            |
| 0                                               | 15                           |                           |
|                                                 |                              |                           |
| Domicilio postal de notificacio                 | ones                         |                           |
| Provincia                                       |                              |                           |
| [                                               | ~                            |                           |
| L and lided                                     |                              |                           |
| LOCAIIDAD                                       | e coción de la lista         | Co guardaran loo dataa    |
|                                                 | •                            | correctamente!            |
| Calle                                           | Número de Calle Sin Número   |                           |
|                                                 |                              | Aceptar                   |
| Piso (Opcional)                                 | Departamento (Opcional)      |                           |
|                                                 |                              |                           |
|                                                 |                              |                           |

### Recibirá un correo de la SRT solicitando la validación del e-mail que ingresó en sus datos

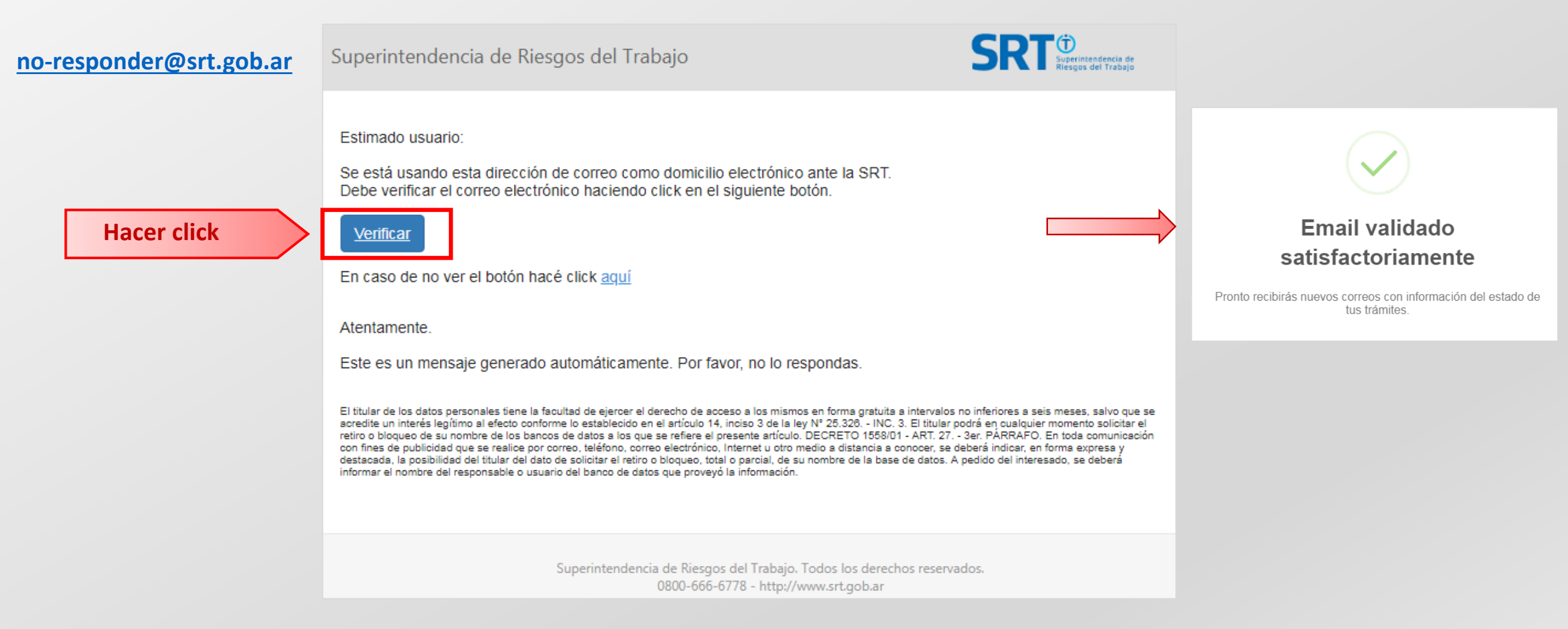

# ¡Ya está listo para comenzar a usar los servicios de Póliza Digital!

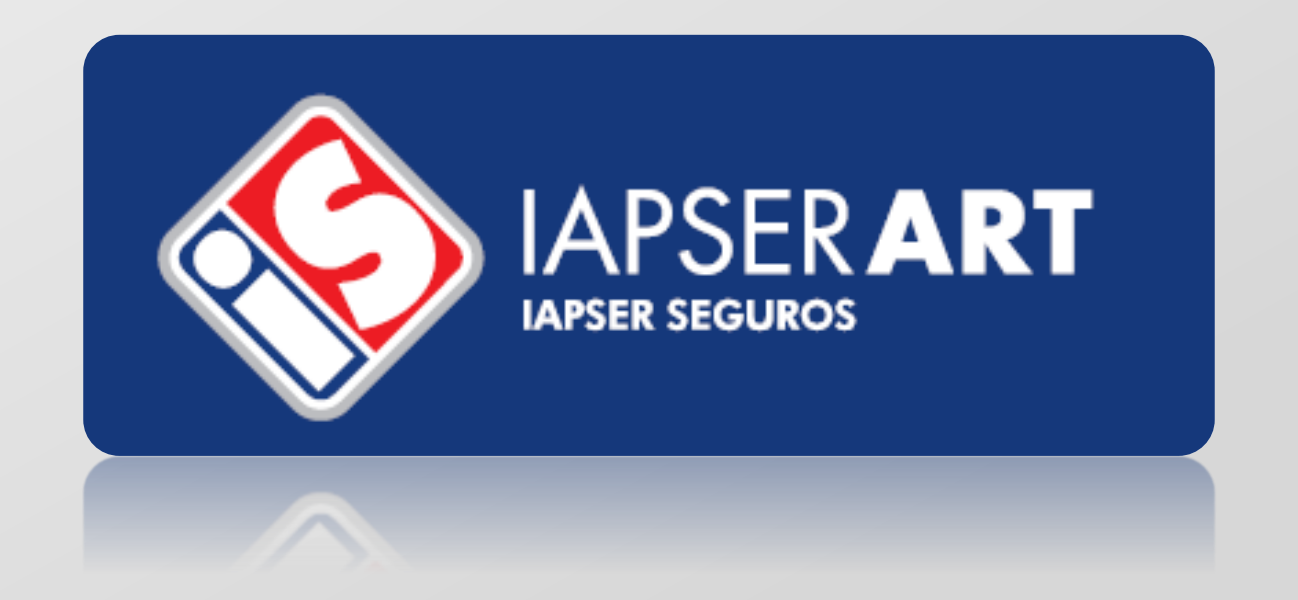